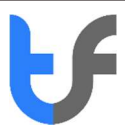

## How to digitally sign a pdf document in Adobe

- 1. Open your pdf document
- 2. Choose "More Tools" from the options panel

| File | esheet ;<br>Edit Vi | ew Wir | Adobe A<br>dow H | crobat R<br>elp | eader DC     |   |       |                                                                                                    |                                                                                                    |                                                                                                    |                                                         |                                                                 |                                                                                                    |       |       |   |      |   |  |   |                                                                    | -                                                                                                    | σ                          | ×  |
|------|---------------------|--------|------------------|-----------------|--------------|---|-------|----------------------------------------------------------------------------------------------------|----------------------------------------------------------------------------------------------------|----------------------------------------------------------------------------------------------------|---------------------------------------------------------|-----------------------------------------------------------------|----------------------------------------------------------------------------------------------------|-------|-------|---|------|---|--|---|--------------------------------------------------------------------|----------------------------------------------------------------------------------------------------|----------------------------|----|
| Ho   | ne                  | Tools  |                  | Timest          | neet pdf.pdf | × |       |                                                                                                    |                                                                                                    |                                                                                                    |                                                         |                                                                 |                                                                                                    |       |       |   |      |   |  |   | (?)                                                                |                                                                                                    | Sign                       | in |
|      | ☆                   | ନ      | Θ                | $\boxtimes$     | Q            |   | ٢     | ٩                                                                                                    | 1 / 1                                                                                                    | 11.0                                                                                                    | 0                                                       | Θ 0                                                             | 66.7                                                                                                    | ». В. | <br>P | ø | ø. D | > |  |   |                                                                    | C                                                                                                    | o Shar                     |    |
| •    |                     |        |                  |                 |              |   | THE E | E PLATONE NO.<br>E PLATONE NO.<br>E | 001EEANI<br>7.<br>3.<br>47 0014<br>47 0014<br>47 0014<br>47 0014<br>47 0014<br>1014<br>1014<br>1014<br>1014<br>1014<br>1014<br>1014 | C. OTH FLO<br>net<br>signal and sources<br>signal and sources<br>sources<br>s | 02.<br>TH<br>EDID TD46<br>program<br>program<br>program | TITLE ANALY<br>SEPERATION<br>BORS<br>0<br>0<br>0<br>0<br>0<br>0 | TI<br>THE OT 01 01/<br>17<br>TRE OT 01 01/<br>NOTESTIC<br>0<br>0<br>0<br>0<br>0<br>0<br>0<br>0<br>0<br>0<br>0<br>0<br>0<br>0<br>0<br>0<br>0<br>0<br>0 | A     |       |   |      |   |  | • | Search 'Re<br>Com<br>Com<br>Com<br>Com<br>Com<br>Com<br>Com<br>Com | ddact"<br>te PDF<br>iment<br>bbine Fill<br>bbine Fill<br>bbine Fill<br>bct<br>ect<br>ect<br>ect<br>ect<br>scign<br>be Sign<br>be Sign<br>for Cools<br>dif and s<br>agreent | es<br>ges<br>DF<br>ign PDF |    |

3. Then select Certificates

| Edit View Window         | Help              |             |            |            |               |            |               |
|--------------------------|-------------------|-------------|------------|------------|---------------|------------|---------------|
| Iome Tools               | Timesheet pdf.pdf |             |            |            |               |            | 🧿 🌲 🛛 Sign In |
| λ þearch tools           |                   |             |            |            |               |            |               |
| Ę                        | la.               |             |            |            |               | <u>(</u> ↑ | ß             |
| Comment                  | Fill & Sign       | Edit PDF    | Export PDF | Create PDF | Combine Files | Share      | Stamp         |
| Open +                   | Open +            | Open +      | Open +     | Open *     | Add *         | Open *     | Open *        |
| Luu<br>Measure<br>Open • | Certificates      | (Show More) |            |            |               |            |               |

4. A certificates bar will appear on the top of your pdf document. Click on 6 "Digitally Sign"

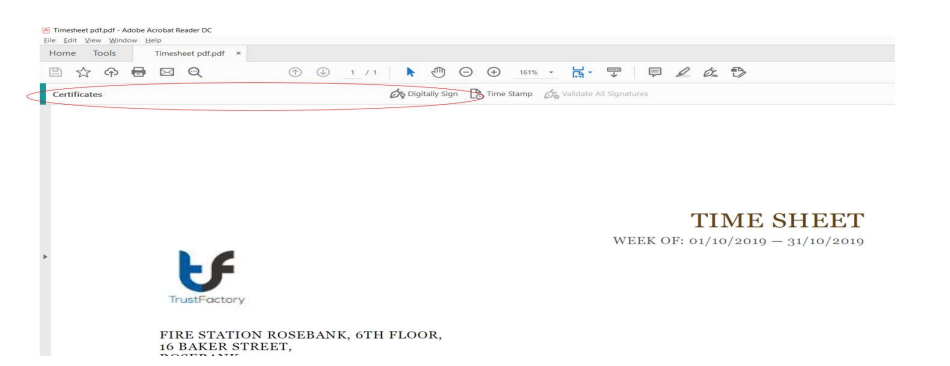

5. A popup message will appear instructing you to click and drag to draw the area where you would like the signature to appear

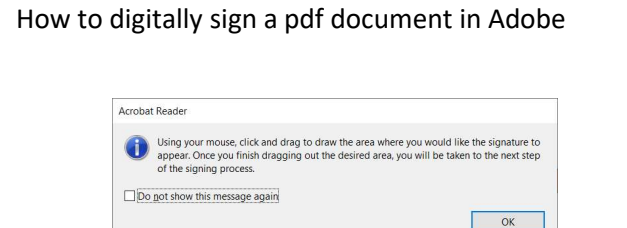

- 6. Once you have used your mouse to select the area for the signature a list of digital id's will appear
- 7. You will need to choose the digital id that you would like to sign with and click "Continue".

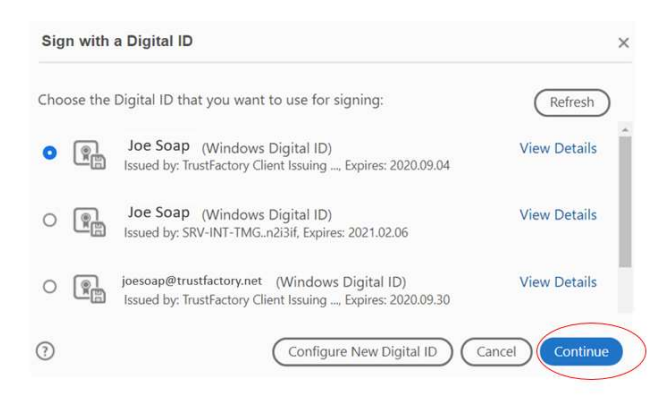

- 8. Thereafter you will be able to edit/create the details that appear in the signature, and thereafter select the "**Sign**" button.
- 9. Note you may select the lock document after signing option should you require this capability

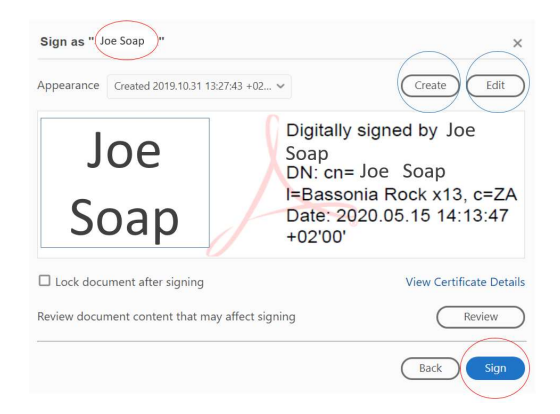

10. You will need to insert your physical token (Smart Card) with which you created your key for the Personal Pass Premium certificate

| Windows                        | Nindows Security ×         |          |   |  |  |  |  |  |  |
|--------------------------------|----------------------------|----------|---|--|--|--|--|--|--|
| Smart Card                     |                            |          |   |  |  |  |  |  |  |
| Select a                       | Select a smart card device |          |   |  |  |  |  |  |  |
| E                              | Axalto Cryptoflex .NET     |          |   |  |  |  |  |  |  |
| Gemalto USB SmartCard Reader 0 |                            |          |   |  |  |  |  |  |  |
|                                | The smart card is ready    | for use. |   |  |  |  |  |  |  |
|                                |                            |          | _ |  |  |  |  |  |  |
|                                | ОК                         | Cancel   |   |  |  |  |  |  |  |

- 11. You will be asked to name and select where you would like to save the signed document
- 12. Once you have done this, you will be requested to enter your password for the Personal Pass Certificate Key which is stored on your physical token (Smart Card)

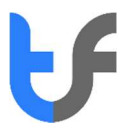

| Windows  | Security                 |         | × |  |  |  |  |
|----------|--------------------------|---------|---|--|--|--|--|
| Smart    | Card                     |         |   |  |  |  |  |
| Please e | nter your PIN.           |         |   |  |  |  |  |
|          |                          |         |   |  |  |  |  |
|          | Click here for more info | rmation |   |  |  |  |  |
|          | OK                       | Cancel  |   |  |  |  |  |

- 13. Enter your pin and click ok
- 14. Your signature will appear in the area you had selected:

| DATE                     | START TIME | END TIME | REGULAR<br>HOURS | OVERTIME<br>HOURS | TOTAL<br>HOURS |
|--------------------------|------------|----------|------------------|-------------------|----------------|
| 1 October to 4 October   | 8:00am     | 5:00pm   | 8                | 0                 | 32             |
| 7 October to 11 October  | 8:00am     | 5:00pm   | 8                | 0                 | 40             |
| 14 October to 18 October | 8:00am     | 5:00pm   | 8                | 0                 | 40             |
| 21 October to 25 October | 8:00am     | 5:00pm   | 8                | 0                 | 40             |
| 28 October to 31 October | 8:00am     | 5:00pm   | 8                | 0                 | 32             |
| WEEKLY TOTALS            |            |          |                  |                   | 184            |

| EMPLOYEE SIGNATURE:   | Joe Digitally Soap DN: cn=<br>Soap DN: cn=<br>HeBassor<br>+0200 | Joe Soap<br>Jac Soap<br>Jac Rock x13, c=ZA<br>20.05.15 14:13:47 |
|-----------------------|-----------------------------------------------------------------|-----------------------------------------------------------------|
| SUPERVISOR SIGNATURE: |                                                                 | DATE: 31/10/2019                                                |

- 15. You may save and close the document
- 16. Anyone accessing this document may click on the digital signature and the signature validation status and option to view the signature properties will appear:

| Signature Validation Status                                                                                                    |
|----------------------------------------------------------------------------------------------------|
| Signature is VALID, signed by Joe Soap <joesoap@trustfactory.net> The document has not been modified since this signature was applied. The document is signed by the current user. Signature Properties Close</joesoap@trustfactory.net>                                                                                                    |
| Signature Properties                                                                                                    |
| Signature is VALID, signed by Joe Soap <joesoap@trustfactory.net><br/>Signing Time: 2020/05/15 14:28:39 +02'00'<br/>Source of Trust obtained from Adobe Approved Trust List (AATL).</joesoap@trustfactory.net>                                                                                                    |
| Validity Summary                                                                                                    |
| The document has not been modified since this signature was applied.<br>The certifier has specified that Form Fill-in, Signing and Commenting are<br>allowed for this document. No other changes are permitted.<br>The document is signed by the current user.<br>Signing time is from the clock on the signer's computer.<br>Signature was validated as of the signing time:<br>2020/05/15 14:28:39 +02'00' |
| Signer Info                                                                                                    |
| The path from the signer's certificate to an issuer's certificate was successfully<br>built.<br>The signer's certificate is valid and has not been revoked.<br>Show Signer's Certificate                                                                                                    |
| Advanced Properties Validate Signature Close                                                                                                    |